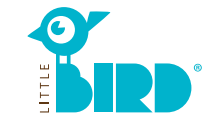

# Sítio da Internet: portal.little-bird.de

O portal LITTLE BIRD é facilmente acessível a qualquer hora do dia a partir de casa, através de um computador, smartphone ou tablet. Fica, naturalmente, aberta a possibilidade de ser efetuado um contacto pessoal junto dos estabelecimentos (creches ou jardins-de-infância) para esclarecimentos sobre as suas ofertas.

#### LITTLE BIRD é um motor de busca:

Através do portal é possível obter informação de forma simples, organizada e descomplicada, acerca dos estabelecimentos disponíveis – sem gualquer registo ou compromisso.

### Pedidos de inscrição através do portal LITTLE BIRD: Se abrir uma conta no portal passa a ter a possibilidade de fazer directamente pedidos de inscrição em várias estabelecimentos ao mesmo tempo. No momento em que o pedido é efectuado, o número de vagas nos estabelecimentos seleccionados não é considerado.

# Pesquisar

Preencha o formulário de pesquisa na página inicial e clique em "Pesquisar" ("Betreuung suchen").

É possível filtrar os resultados da pesquisa de várias formas:

- idade + data pretendida
- nome do estabelecimento
- morada do estabelecimento (+ área circundante)
- área do agrupamente escolar
- todas as ofertas do município

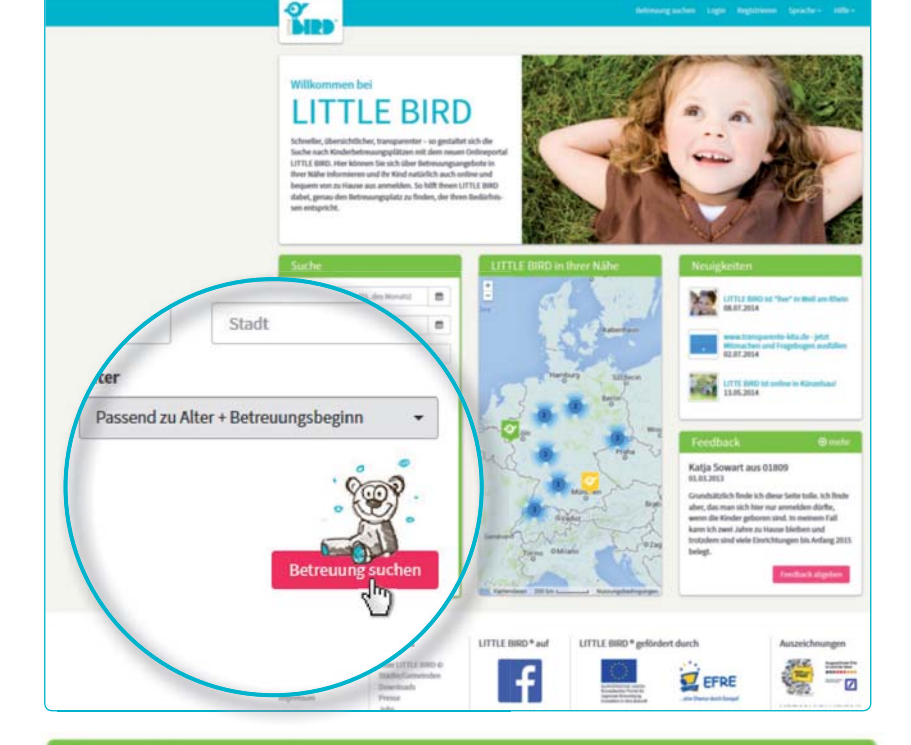

Os resultados da pesquisa serão representados num mapa, através de símbolos, e numa lista, por ordem alfabética. Ao clicar num dos símbolo do mapa ou no nome de um estabelecimento obterá informações sobre:

- o tamanho do estabelecimento
- a instituição a que pertence
- os horários
- as valências oferecidas
- o tipo de pedagogia adoptada

**Atenção:** para utilizar a opção "memorizar estabelecimento" ("Einrichtung merken") necessita, previamente, de criar uma conta (ver 2º passo).

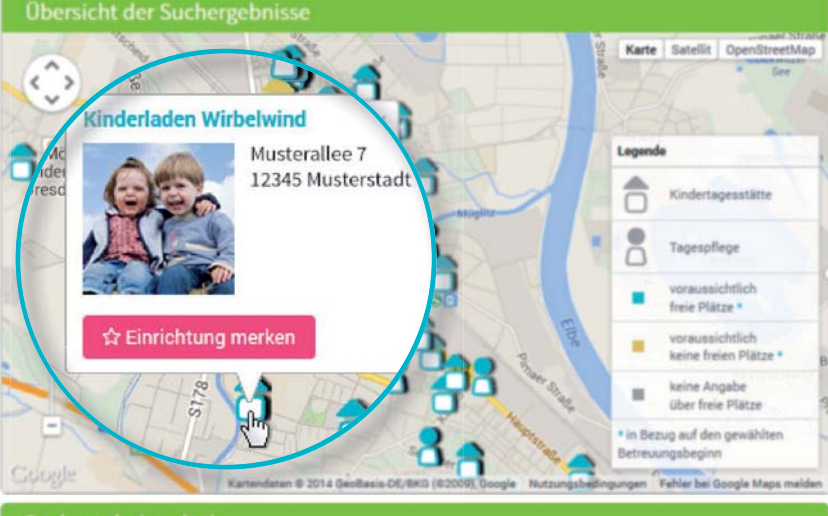

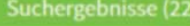

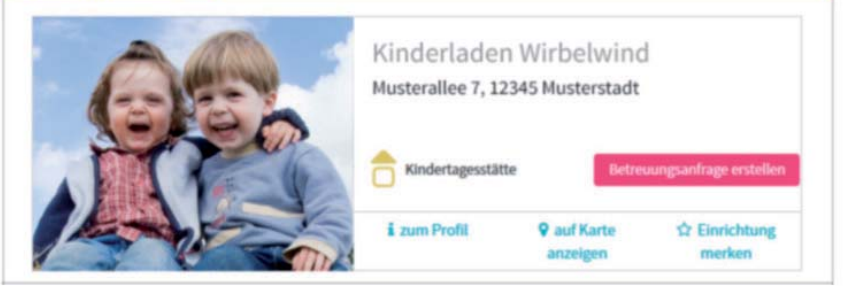

# **Criar uma conta**

Ao clicar no campo "Criar uma conta" ("Registrieren"), na barra de navegação, chega ao formulário de inserção dos seus dados pessoais para a criação do perfil de utilizador.

- o seu Browser tem de ter Cookies e JavaScript activos
- nome de utilizador e palavra-passe (pelo menos 8 caracteres, 1 maiúsculo e 1 minúsculo)
- preencher todos os campos (por favor, preste atenção à morada de e-mail, pois esta será usada, no final, para confirmar a criação da conta)
- confirmar os termos de utilização e privacidade
- clicar em "Criar conta" ("Registrieren")
- na caixa de entrada da sua conta de e-mail, abrir o e-mail de confirmação e confirmar a criação da conta
- fazer login com o nome de utilizador e a palavra-passe
- A partir de agora já pode:
- memorizar estabelecimentos
- guardar a sua pesquisa
- fazer pedidos de inscrição

# Pedidos de inscrição

Ao clicar no botão "Fazer pedido de inscrição" ("Betreuungsanfrage erstellen") verá o formulário onde deve introduzir os seus dados pessoais.

- todos os campos com \* são campos obrigatórios (dados sobre pais/encarregados de educação, criança e valências procuradas)
- opcional: atribuição de prioridades
- enviar pedido: o estabelecimento receberá a informação, através do envio dos seus dados, sobre o seu interesse numa vaga
- este processo pode ser agora repetido para outros estabelecimentos desejados (o número de estabelecimentos poderá ser limitado!)

Se pretender criar um modelo para poder utilizar os mesmo dados em pedidos posteriores, basta confirmar a opção de gravação de dados ("Datenspeicherung").

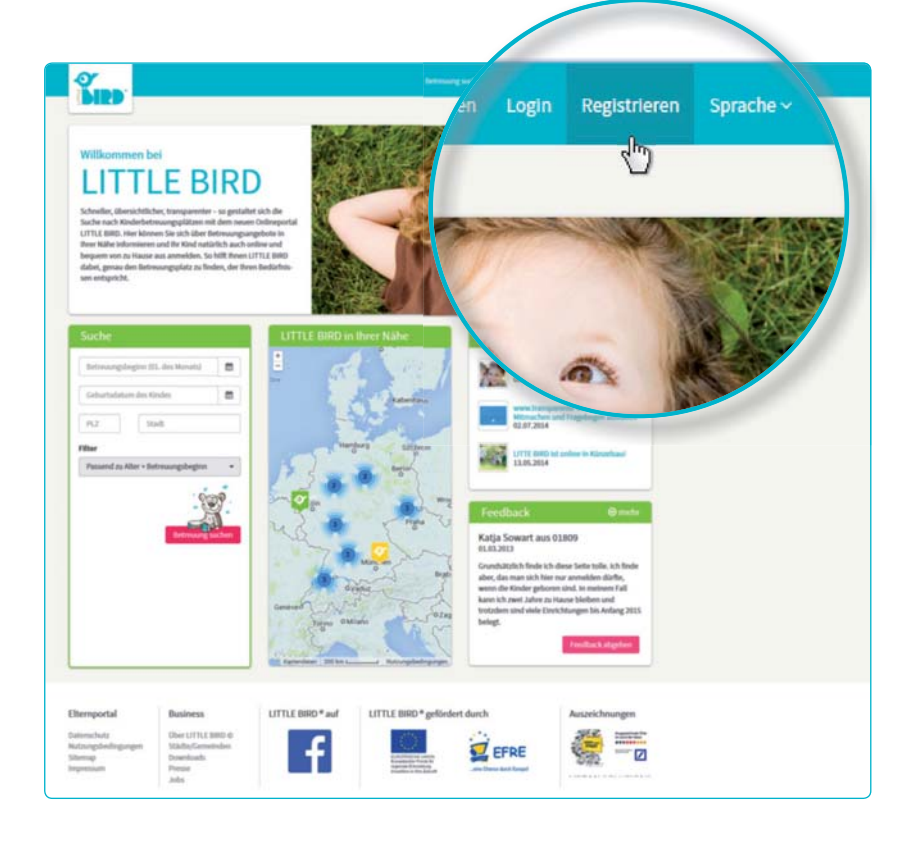

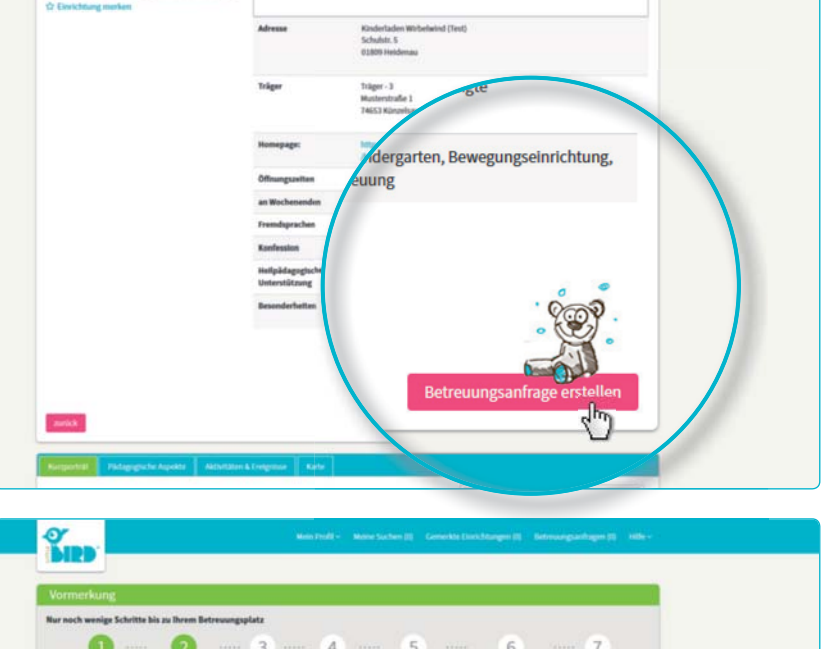

| zukünftiger Vertragsp |           |                                             |           | _     |
|-----------------------|-----------|---------------------------------------------|-----------|-------|
| The                   |           | Familienstand *                             |           |       |
| Titel                 | • 0       | Familienstand wählen                        |           | 0     |
| Titel                 |           | Sorgerecht für das Kind *                   |           |       |
|                       | 7 0       | Sorgerecht auswählen                        | •         | 0     |
| Vorname *             |           | Konlession                                  |           |       |
|                       | 0         | Konfession wählen                           |           | 0     |
| Maria                 |           |                                             |           |       |
| Nachname *            | a Schutte | lir Schritt durch die Eingabe der Informati | oven ange | unigt |
| Muster                |           | Strafie *                                   |           |       |
|                       | 0         | Stule                                       |           | 0     |
|                       |           |                                             |           |       |

2

3

# Aguardar resposta

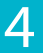

Aguarde pela resposta da parte do estabelecimento correspondente:

- na barra de navegação, em "Betreuungsanfragen", aparecem os seus pedidos já enviados.
- assim poderá verificar que o seu pedido (ou pedidos) foi trasmitido ao respectivo estabelecimento.
- o estabelecimento a que foi feito um pedido tratará de lhe responder de forma individual (a resposta pode ser rápida ou um pouco mais demorada).

**Atenção:** a alocação dos lugares é da responsabilidade do próprio estabelecimento, não havendo nisso qualquer influência por parte do LITTLE BIRD.

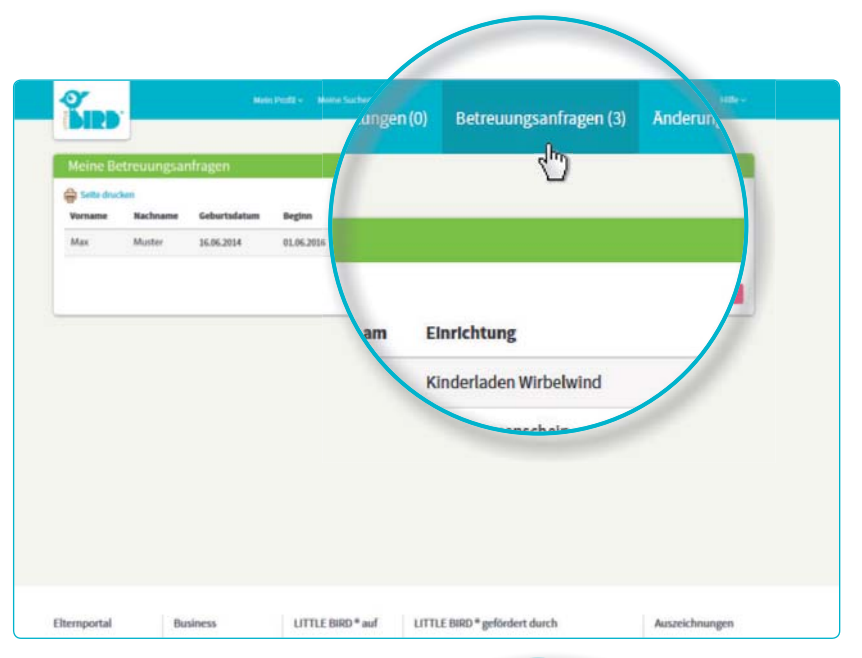

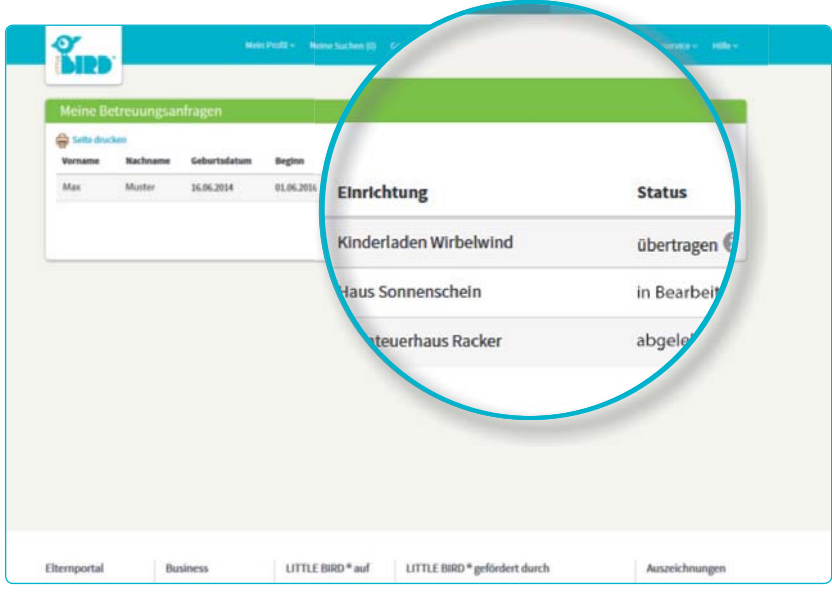

### Resposta

#### Possibilidade nº 1:

- Convite para se conhecerem (caso ainda não se conheçam pessoalmente).
- Proposta de uma vaga: os pais têm um prazo para aceitar ou recusar a oferta. Até então, outros pedidos ficarão inactivos.
- Admissão: a vaga fica reservada, todos os outros pedidos são automaticamente desactivados.
- Contracto

#### Possibilidade nº 2

- Convite para se conhecerem (caso ainda não se conheçam pessoalmente).
- Proposta de uma vaga: os pais têm um prazo para aceitar ou recusar a oferta. Até então, outros pedidos ficarão inactivos.
- Recusa: ao recusar a vaga proposta, o seu pedido será desactivado, e todos os outros pedidos ficarão de novo activos.
- Os pais podem efectuar um novo pedido de inscrição e/ou aguardar pela resposta de outros estabelecimentos.

#### Possibilidade nº 3

- O estabelecimento não terá vagas disponíveis, por isso rejeita o pedido, apresentando a justificação.
- **Rejeição:** os pais podem efectuar um novo pedido de inscrição noutro estabelecimento e/ou aguardar pela resposta de outros estabelecimentos.

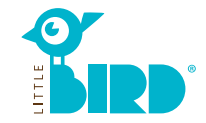